## **SUPPRIMER LA-PRIVATE**

**Informations importantes :** la suppression du volume LA-PRIVATE supprime toutes ses données. LaCie vous recommande fortement de copier toutes les données de LA-PRIVATE dans un emplacement temporaire avant de supprimer le volume sécurisé.

## FICHIERS INVISIBLES

Le fait de supprimer LA-PRIVATE nécessite que les fichiers cachés soient visibles. Suivez les étapes ci-dessous pour rendre les fichiers masqués visibles et supprimer le volume LA-PRIVATE.

## Windows

- 1. Insérez le périphérique de stockage LaCie dans le port d'interface compatible sur votre ordinateur.
- 2. Cliquez sur **Démarrer > Mon ordinateur/Poste de travail**. Vous devez voir la partition LACIE.
- 3. Allez au menu déroulant **Outils > Options des dossiers**.

| le <u>E</u> dit <u>V</u> iew T                                                                                                    | ools Help                                     |     |                       |                                        |                                |                    |  |
|----------------------------------------------------------------------------------------------------|-----------------------------------------------|-----|-----------------------|----------------------------------------|--------------------------------|--------------------|--|
| Organize      I     Favorite Links                                                                                                    | Map network drive<br>Disconnect network drive |     | -                     | Date modified                          | Туре                           | Size               |  |
| Timeline Explore                                                                                                    | Open Sync Cen                                 | ter | i <sup>r Manual</sup> | 10/5/2011 4:06 PM<br>10/5/2011 4:06 PM | Adobe Acrobat D<br>Application | 336 KB<br>1,594 KB |  |
| Documents<br>More »                                                                                                    |                                               |     |                       |                                        |                                |                    |  |
| Desktop     Desktop     Desktop     Desktop     Deblc     Computer     DVD RW Drin     DVD RW Drin     DVD RW Drin     LACIE (E:)     D. Fseventsd     D. Trashes     LACie Priv     O' Timeline Exp     O' Timeline Exp     O' Timeline Exp     Control Panel     Recycle Bin     No-Backup Zc | v (C:)<br>ve (D:)<br>ate-Public<br>plorer     |     |                       |                                        |                                |                    |  |

4. Remarquez la section appelée *Fichiers et dossiers cachés*. Le paramétrage par défaut est "Ne pas afficher les fichiers et dossiers cachés".

| Folder Options                                                                                                    | 3   |
|----------------------------------------------------------------------------------------------------|-----|
| General View Search                                                                                                    | -22 |
| Folder views         You can apply the view (such as Details or Icons) that you are using for this folder to all folders of this type.         Apply to Folders       Reset Folders                                                                                                    |     |
| Advanced settings:                                                                                                    |     |
| <ul> <li>Files and Folders</li> <li>Always show icons, never thumbnails</li> <li>Always show menus</li> <li>Display file icon on thumbnails</li> <li>Display file size information in folder tips</li> <li>Display the full path in the title bar (Classic theme only)</li> <li>Hidden files and folders</li> <li>Don't show hidden files, folders, or drives</li> <li>Show hidden files, folders, and drives</li> <li>Hide empty drives in the Computer folder</li> <li>Hide extensions for known file types</li> <li>Hide protected operating system files (Recommended)</li> </ul> |     |
| Restore Defaults                                                                                                    |     |
| OK Cancel Apply                                                                                                    |     |

5. Remplacez le paramétrage de *Fichiers et dossiers cachés* par "Afficher les fichiers et dossiers cachés". Cliquez sur **Appliquer**.

| Folder Options                                                                                                    | x |
|----------------------------------------------------------------------------------------------------|---|
| General View Search                                                                                                    |   |
| Folder views         You can apply the view (such as Details or Icons) that you are using for this folder to all folders of this type.         Apply to Folders       Reset Folders |   |
| Advanced settings:                                                                                                    |   |
| 🕌 Files and Folders 🛛                                                                                                    |   |
| Always show icons, never thumbnails                                                                                                    |   |
| Always show menus                                                                                                    |   |
| Display file icon on thumbnails                                                                                                    |   |
| Display file size information in folder tips Display the full earth is the till have (Classic theorem early)                                                                        |   |
| Hidden files and folders                                                                                                    |   |
| Don't show hidden files folders or drives                                                                                                    |   |
| Show hidden files, folders, and drives                                                                                                    |   |
| Hide empty drives in the Computer folder                                                                                                    |   |
| Hide extensions for known file types                                                                                                    |   |
| Hide protected operating system files (Recommended)                                                                                                    |   |
| Restore Defaults                                                                                                    |   |
| OK Cancel Apply                                                                                                    |   |

6. Allez à la partition LA-PUBLIC et ouvrez le répertoire appelé **LaPrivate**.

| 🕒 🔾 🗢 📗 🕨 Computer 🕨 l                                                                                                    | LACIE (E:)  LaCie_Private-Public | ▼ 4 <sub>1</sub>  | Search          |          |
|----------------------------------------------------------------------------------------------------|----------------------------------|-------------------|-----------------|----------|
| File Edit View Tools Help                                                                                                    |                                  |                   |                 |          |
| 🎍 Organize 👻 🏢 Views 👻                                                                                                    | 🛄 Explore 🛛 👷 Share 🛯 😢 Burn     | _                 | _               | (        |
| Favorite Links                                                                                                    | Name                             | Date modified     | Туре            | Size     |
| Timeline Evolorer                                                                                                    | 📙 LaPrivate                      | 10/5/2011 4:18 PM | File Folder     |          |
| Deselver                                                                                                    | 🌽 Open-La-Private.app            | 10/5/2011 4:06 PM | File Folder     |          |
| и рорвох                                                                                                    | LaPrivate                        | 10/5/2011 4:06 PM | _LAPRIVATE File | 4 KB     |
| Documents                                                                                                    | Open LA-PRIVATE                  | 10/5/2011 4:06 PM | Application     | 4 KB     |
| More »                                                                                                    | Configuration                    | 10/5/2011 4:31 PM | XML Document    | 3 KB     |
| Folders 🗸                                                                                                    | LaCie Private-Public User Manual | 10/5/2011 4:06 PM | Adobe Acrobat D | 336 KB   |
| Desktop     dashkinazy deux     Public     Computer     BOOTCAMP (C:)     DVD RW Drive (D:)     LACIE (E:)     fseventsd     .Trashes     LaCie_Private-Publiv     Timeline Explorer     Network     Control Panel     Recycle Bin | Open LA-PRIVATE                  | 10/5/2011 4:06 PM | Application     | 1,594 KB |

7. Cherchez le fichier appelé "LaPrivate.lc".

| Computer >                                                                                                    | LACIE (E:) + LaCie_Private-I                                                                   | Public + LaPrivate                                                                                                    | - 47 Sea                                                                                             | rch                                                              | <u>م الف الف</u> |
|----------------------------------------------------------------------------------------------------|------------------------------------------------------------------------------------------------|----------------------------------------------------------------------------------------------------|----------------------------------------------------------------------------------------------------|------------------------------------------------------------------|------------------|
| File Edit View Tools Hel                                                                                                    | P                                                                                              |                                                                                                    |                                                                                                    |                                                                  |                  |
| 🖢 Organize 👻 🔠 Views 💌                                                                                                    | 😢 Burn                                                                                         |                                                                                                    |                                                                                                    |                                                                  | C                |
| Favorite Links  Timeline Explorer  Toropbox  Documents More  Folders                                                                                                    | Name<br>Language.de<br>Language.es<br>Language.fr<br>Language.it<br>Language.ja<br>Language.nl | Date modified<br>10/5/2011 4:06 PM<br>10/5/2011 4:06 PM<br>10/5/2011 4:06 PM<br>10/5/2011 4:06 PM<br>10/5/2011 4:06 PM<br>10/5/2011 4:06 PM | Type<br>XML Document<br>XML Document<br>XML Document<br>XML Document<br>XML Document<br>XML Document | 5ize<br>258 KB<br>242 KB<br>246 KB<br>247 KB<br>292 KB<br>240 KB |                  |
| Desktop<br>dashkinazy deux<br>Public<br>Computer<br>BOOTCAMP (C:)<br>DVD RW Drive (D:)<br>LACIE (E:)<br>fseventsd<br>Trashes<br>LaCie_Private-Public<br>LaPrivate<br>Open-La-Private.e | LaPrivate.lc<br>truecrypt.sys<br>TrueCrypt License<br>truecrypt-x64.sys                        | 10/5/2011 4:24 PM<br>10/5/2011 4:06 PM<br>10/5/2011 4:06 PM<br>10/5/2011 4:06 PM                                                            | LC File<br>System File<br>Text Document<br>System File                                               | 10,485,760<br>219 KB<br>26 KB<br>217 KB                          |                  |

8. Cliquez avec le bouton droit de la souris sur "LaPrivate.lc" et sélectionnez **Supprimer**.

| e Edit View Tools Help                                |                 |                                                             |                                                                              |                                                |            |   |
|-------------------------------------------------------|-----------------|-------------------------------------------------------------|------------------------------------------------------------------------------|------------------------------------------------|------------|---|
| Organize 👻 🏢 Views 👻                                  | 🗟 Open 🕚 Burn   |                                                             |                                                                              |                                                |            | _ |
| vorite Links                                          | Name            | Dat                                                         | te modified                                                                  | Туре                                           | Size       |   |
| Timeline Explorer                                     | Language.de     | 10/5/2011 4:06 PM<br>10/5/2011 4:06 PM<br>10/5/2011 4:06 PM | XML Document<br>XML Document<br>XML Document<br>XML Document<br>XML Document | 258 KB<br>242 KB<br>246 KB<br>247 KB<br>292 KB |            |   |
|                                                       | Language.es     |                                                             |                                                                              |                                                |            |   |
| Dropbox                                               | Language.fr     |                                                             |                                                                              |                                                |            |   |
| Documents                                             | 📄 Language.it   | 10/5/2011 4:06 PM<br>10/5/2011 4:06 PM                      |                                                                              |                                                |            |   |
| More »                                                | 营 Language.ja   |                                                             |                                                                              |                                                |            |   |
| lders 🗸 🗸                                             | Language.nl     | 10/                                                         | 5/2011 4:06 PM                                                               | XML Document                                   | 240 KB     |   |
| Desktop                                               | Onen            | 10/                                                         | 5/2011 4:24 PM                                                               | LC File                                        | 10,485,760 |   |
| dashkinazy deux                                       | Open            |                                                             | /2011 4:06 PM                                                                | System File                                    | 219 KB     |   |
| J Public                                              | Send to         |                                                             | /2011 4:06 PM                                                                | Text Document                                  | 26 KB      |   |
| Computer                                              |                 |                                                             | /2011 4:06 PM                                                                | System File                                    | 217 KB     |   |
| SOOTCAMP (C:)                                         | Cut             |                                                             |                                                                              |                                                |            |   |
| DVD RW Drive (D:)                                     | Сору            |                                                             |                                                                              |                                                |            |   |
| LACIE (E:)                                            | Create shortcut |                                                             |                                                                              |                                                |            |   |
| .Trashes                                              | Delete          |                                                             |                                                                              |                                                |            |   |
| LaCie_Private-Publiv<br>LaPrivate<br>Den-La-Private.z | Rename          |                                                             | -                                                                            |                                                |            |   |
|                                                       | Properties      |                                                             |                                                                              |                                                |            |   |
| Timating Fundament                                    | L               | _                                                           | -                                                                            |                                                |            |   |

- 9. Le volume LA-PRIVATE a été supprimé.
- Pour restaurer le paramétrage de votre répertoire, allez dans **Outils > Options des dossiers**.
   Sélectionnez "Ne pas afficher les fichiers et dossiers cachés" et cliquez sur **Appliquer**.

## Mac

Pour rendre visibles les fichiers cachés dans Mac OS X, le programme Terminal est requis.

- 1. Insérez le périphérique de stockage LaCie à un port d'interface compatible sur votre ordinateur. L'icône LACIE doit apparaître sur le bureau.
- 2. Allez au menu déroulant **Aller > Utilitaires**.

| Finder | File | Edit | View | Go       | Window                      | Help            |                         |
|--------|------|------|------|----------|-----------------------------|-----------------|-------------------------|
|        |      |      |      | Ba<br>Fo | ck<br>rward<br>loct Startur | Dick on Dockton | <b>۲</b><br>(۳          |
|        |      |      |      |          | Computer                    | Disk on Desktop | ዕ <del>መ</del> በ        |
|        |      |      |      |          | Desktop                     |                 | ት<br>ት<br>የ<br>ት<br>ይ   |
|        |      |      |      |          | iDisk                       | nc              | 0 ₩K<br>►               |
|        |      |      |      |          | Document                    | s               | <b>企業O</b>              |
|        |      |      |      | Re       | cent Folde                  | rs              | L 260                   |
|        |      |      |      | Go<br>Co | to Folder.                  | <br>erver       | <mark>ፚ</mark> සC<br>සK |

3. Cliquez deux fois sur le programme Terminal.

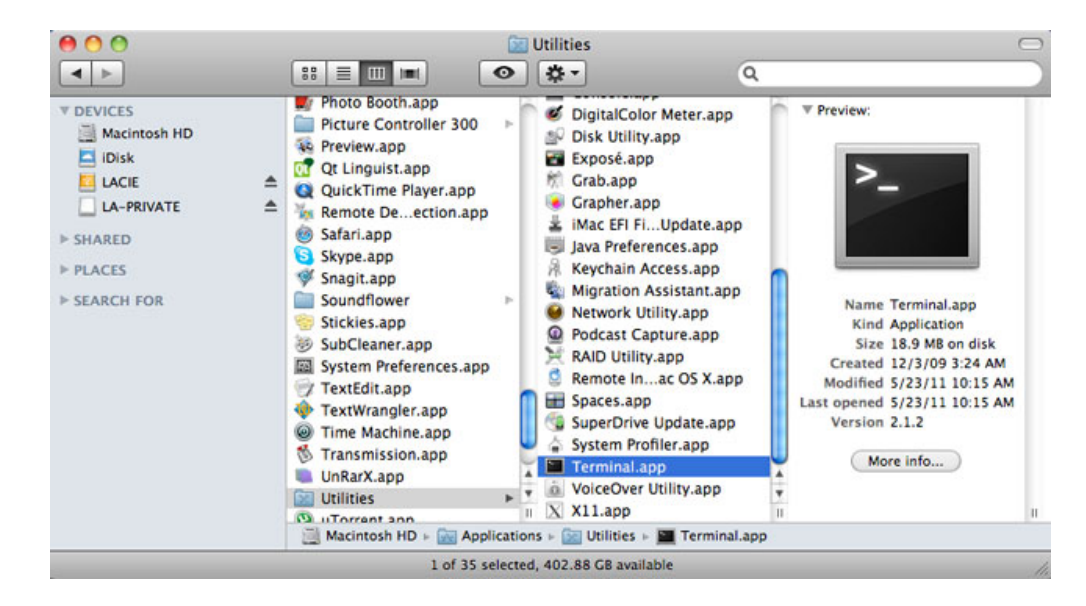

4. La fenêtre Terminal apparaît. Pour rendre visibles ces fichiers cachés, saisissez la chaîne de caractères exactement comme elle apparaît, y compris les espaces et les lettres capitales : *defaults write com.apple.Finder AppleShowAllFiles YES* 

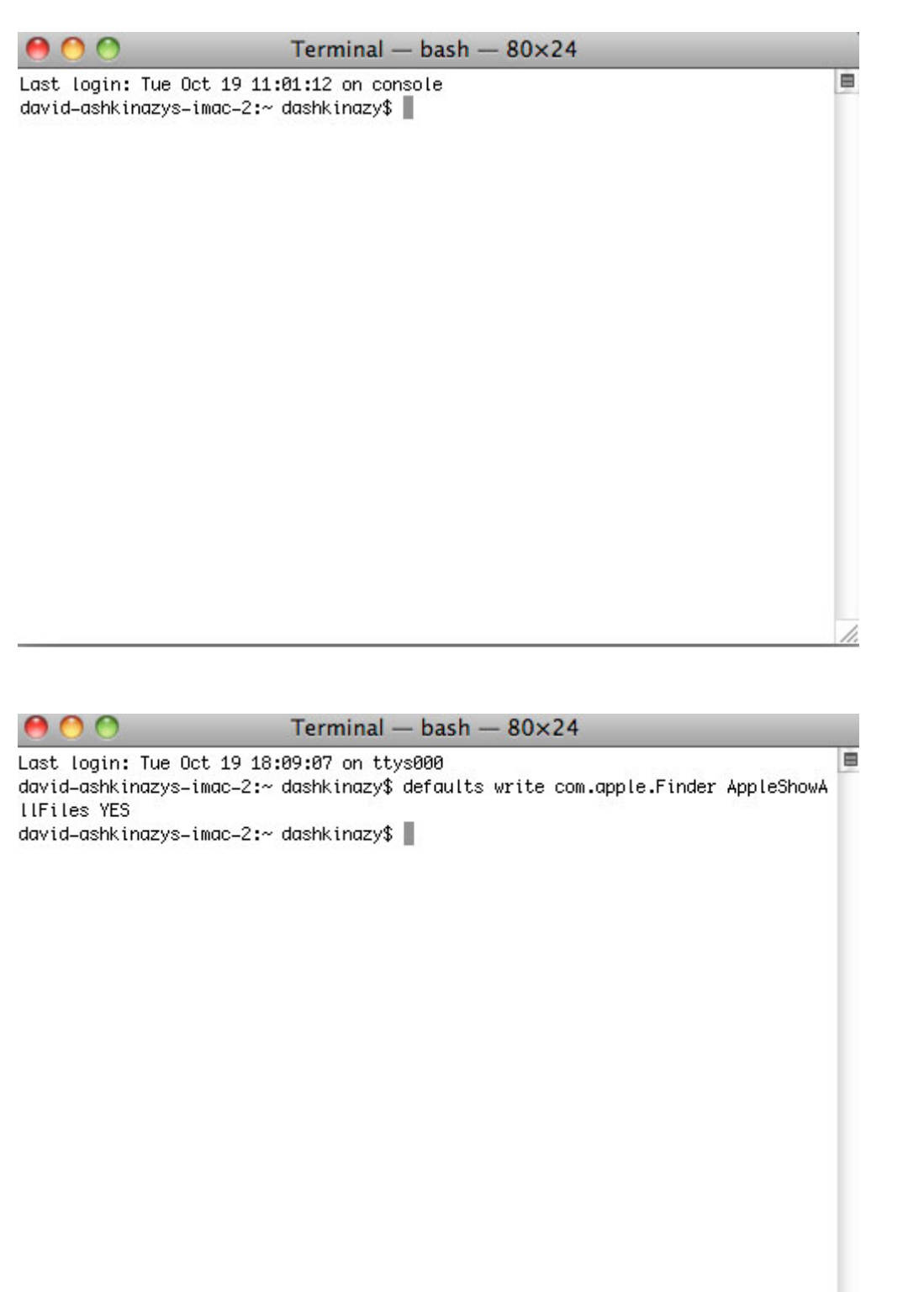

- 1
- Vous devez maintenant redémarrer le Finder. Appuyez sur les touches suivantes de votre clavier Macintosh en même temps : option+cmd+esc. La fenêtre Quitter de force les applications va s'ouvrir. Sélectionnez Finder et cliquez sur Relancer

| Firefo: | ×     |  |
|---------|-------|--|
| MAMP    |       |  |
| Safari  | 100 A |  |
| Termi   | nal   |  |
| Finder  |       |  |

- 6. Dès que le Finder a redémarré, ouvrez la partition LA-PUBLIC sur votre périphérique de stockage LaCie.
- 7. Ouvrez le dossier LA-PRIVATE et recherchez le fichier appelé "LaPrivate.lc".

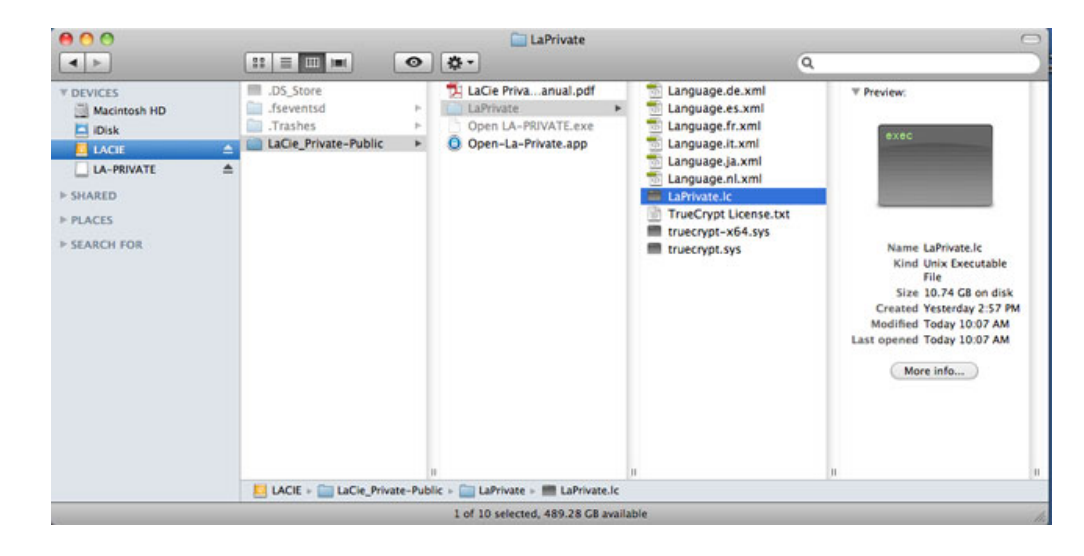

8. Cliquez avec le bouton droit de la souris sur "LaPrivate.lc" et sélectionnez Déplacer dans la corbeille.

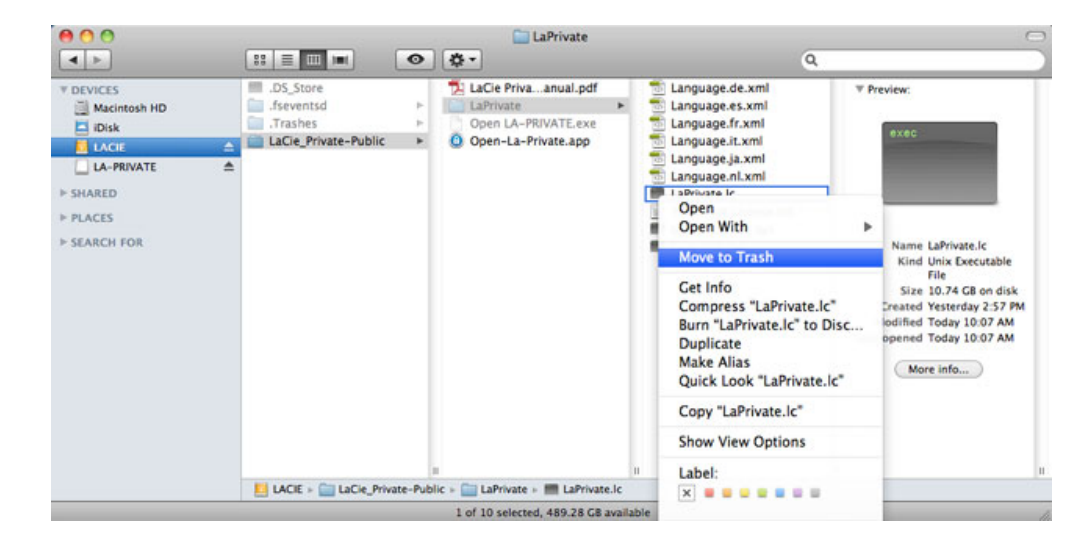

- 9. Le volume LA-PRIVATE a été supprimé.
- Pour masquer les fichiers cachés, allez au menu déroulant Aller > Utilitaires. Ouvrez l'application Terminal, puis saisissez la chaîne de caractères exactement comme elle apparaît, y compris les espaces et

| 0 0                                      | Terminal -   | — bash —   | - 80× | 24              |              |   |
|------------------------------------------|--------------|------------|-------|-----------------|--------------|---|
| Last login: Tue Oct 19 18:               | 09:07 on tt  | ys000      |       |                 |              | Ē |
| david–ashkinazys–imac–2:~<br>llFiles YES | dashkinazy\$ | defaults   | write | com.apple.Finde | r AppleShowA |   |
| david–ashkinazys–imac–2:~<br>llFiles NO  | dashkinazy\$ | defaults ( | write | com.apple.Finde | r AppleShowA |   |
| david–ashkinazys–imac–2:∼                | dashkinazy\$ | 1          |       |                 |              |   |
|                                          |              |            |       |                 |              |   |
|                                          |              |            |       |                 |              |   |
|                                          |              |            |       |                 |              |   |
|                                          |              |            |       |                 |              |   |
|                                          |              |            |       |                 |              |   |
|                                          |              |            |       |                 |              |   |
|                                          |              |            |       |                 |              |   |
|                                          |              |            |       |                 |              |   |
|                                          |              |            |       |                 |              |   |

- Vous devez maintenant redémarrer le Finder. Appuyez sur les touches suivantes de votre clavier Macintosh en même temps : **option+cmd+esc**. La fenêtre Quitter de force les applications va s'ouvrir. Sélectionnez **Finder** et cliquez sur **Relancer**
- 12. Les fichiers cachés sont maintenant masqués.